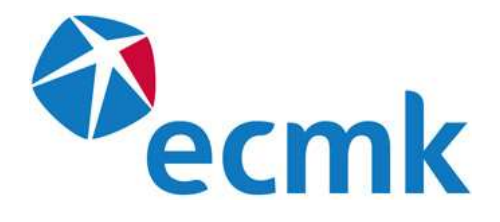

# Smart Survey User Guide

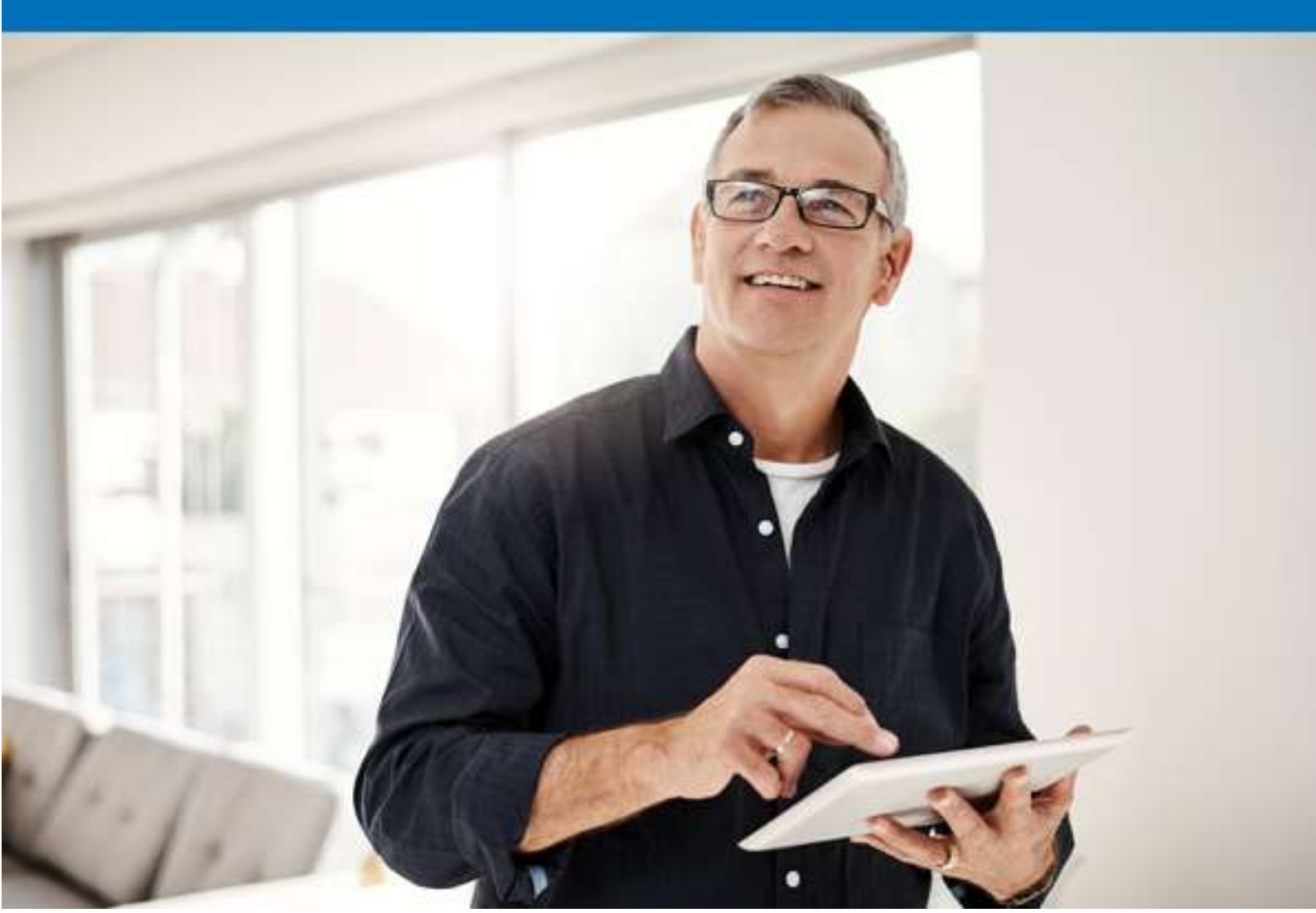

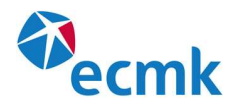

### What is Smart Survey?

Smart Survey is an iOS app which allows for data collection, site note generation and lodgement on site of EPCs from either an iPad or iPhone running the latest version of iOS. Details of where to download the app and your login details can be found in your Welcome email from ecmk.

You may need to go into your device's setting to allow the app to open. Go to: **Settings > General > VPN & Device Management** (*Tap on Etech Solutions Limited, and select Trust*)

#### **Getting Started**

Having entered your username and password you will be met with the home screen. To start a survey, select Survey at the bottom and the + symbol in the top right-hand corner.

|                            |        |                | Q Search for assessment |
|----------------------------|--------|----------------|-------------------------|
| Status                     |        | Not Started    |                         |
| Survey Status              |        |                | Ŭ                       |
| Account                    |        |                |                         |
| Smart Property Assessment  | 0      |                |                         |
| Smart Property Assessment  | 0      |                |                         |
| B&Q                        | 0      |                |                         |
| EPC - Sava Test            | 0      |                |                         |
| Timber & Damp              | 0      |                |                         |
| Wolseley Green Deal        | 0      |                |                         |
| Nes-One: Sava Live1        | 0      |                |                         |
| Liam Mills                 | 0      |                |                         |
| SSE Property Assessment    | 0      |                |                         |
| Willmott Dixon             | 0      |                |                         |
| NPower Property Assessment | 0      |                |                         |
| Insta Group                |        |                |                         |
| Home                       | Survey | <b>7</b> Diary | Settings                |

Select the account you wish to use. If you only have one account, you will only have one option. Then enter the postcode of the property you are assessing. A list will then appear of the available addresses in the postcode area. Select the desired address from the list.

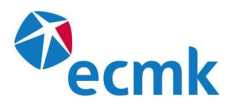

|                            |                       |                                             |                   | Q Search for | assessment |
|----------------------------|-----------------------|---------------------------------------------|-------------------|--------------|------------|
| Status                     | <                     |                                             | Not Started Sk    | ip           | ÷          |
| Survey Status              | Q SW1A 1AA            |                                             |                   | 0            |            |
| Account                    | Eng & Wales           | Scotland                                    | N.Ireland         |              |            |
| Smart Property Assessment  | 102 Buckingham Pala   | ce, LONDON, SW1A 1A                         | A102 Buckingham   | >            |            |
| Smart Property Assessment  | Buckingham Palace, T  | he Mall, LONDON, SW                         | 1A 1AABuckingha   | >            |            |
| B&Q                        | Concession, The Mall, | LONDON, SW1A 1AAC                           | ConcessionThe Ma  | >            |            |
| EPC - Sava Test            | East, Buckingham Pal  | ace, Buckingham Gate                        | , LONDON, SW1A    | >            |            |
| Timber & Damp              | Queens Gallery And R  | oyal Kitchen, Buckingh                      | nam Palace, The M | >            |            |
| Wolseley Green Deal        | Refreshment Kiosk At  | Artillery Memorial St J                     | ames's Park, The  | >            |            |
| Nes-One: Sava Live1        | Royal Guard Room, Th  | ne Royal Mews, LONDC                        | N, SW1A 1AARoy    | >            |            |
| Liam Mills                 | West, Buckingham Pa   | lace, Buckingham Gate                       | e, LONDON, SW1A   | >            |            |
| SSE Property Assessment    |                       |                                             |                   | _            |            |
| Willmott Dixon             |                       |                                             |                   |              |            |
| NPower Property Assessment | ECMK Test A           | Assessor Hub -Admin T<br>Admin Test Company | est Company       | _            |            |
| Insta Group                | 0                     |                                             |                   |              |            |
| Home                       | Survey                | Instructions                                | 7 Diary           | \$           | Settings   |

If the address is not on the list, press **Skip** and enter the address manually, ensuring that everything is spelt and formatted correctly as this will be as it appears on the certificate.

| Close            | EPC RD SAP 9.94                              | 0                            | General | Submit                                                  |
|------------------|----------------------------------------------|------------------------------|---------|---------------------------------------------------------|
| Buckin<br>102185 | ngham Palace, SW1A 1AA                       | Inspection Date              | >       | Inspection Date                                         |
|                  | General                                      | Transaction Type             | >       |                                                         |
|                  |                                              | Tenure                       | >       | Please be aware that lodgement will fail where the insp |
|                  | Not started                                  | Type of Property             | >       | 04/07/2022                                              |
| <b>**</b>        | Building Measurement                         | Detachment Type              | >       |                                                         |
|                  | Roof Space 0                                 | Number of storeys            | >       |                                                         |
| - <b></b>        | Alternative Wall                             | Terrain Type                 | >       | -                                                       |
|                  | Not started                                  | Number of Extensions         | >       |                                                         |
|                  | Openings & Ventilation                       | Electric Meter Type          | >       |                                                         |
| <b>(i)</b>       | Heating & Hot Water<br>Started, not complete | ls mains gas available?      | >       |                                                         |
|                  | Conservatories                               | Select Measurements Location | >       |                                                         |
|                  | Renewables                                   | Confirm EPC check            | >       |                                                         |
| (i)              | Not started                                  | Does an EPC exist?           | >       |                                                         |
|                  | Room Count Elements Started, not complete    |                              |         |                                                         |
| <b>(</b> )       | Customer Response<br>Started, not complete   |                              |         | Next                                                    |

You are now ready to start inputting the EPC data and capturing the evidence.

Version 0.0 15.07.2022

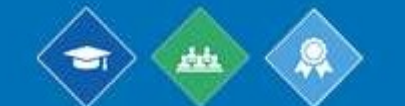

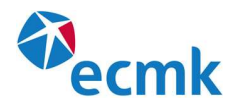

## **Taking Photographs**

As you work your way through the assessment, as well as inputting the data, you will be asked for justification for your inputs. These questions are part of the site notes that the app will generate at the end. Likewise, the app will prompt you to provide photographic evidence as you work your way through.

When prompted you have the following options:

- **Take later** This will allow you to move on through the section and will be reminded of the evidence in Photographs Required.
- Not Applicate Used when observation cannot be supported by photographic evidence (should be used rarely)
- Select Allows you to select a image already taken within the app or stored externally on the device.
- + Add Photo Open the camera to allow you take a picture.

| Clos       | EPC RD SAP 9.94                 | 100                          | General       |                   | Submit         |
|------------|---------------------------------|------------------------------|---------------|-------------------|----------------|
| Buck       | ingham Palace, SW1A 1AA         | Inspection Date              | 04/07/2022    | Photo of electric | ity meter      |
| (i)        | General                         | Transaction Type             | Rental        | -                 |                |
|            | Building Construction           | Tenure                       | Rented Social | Photo Action      | 0 Photos       |
| fi         | Not started                     | Type of Property             | House         | Take Later        | Not Applicable |
|            | Building Measurement            | Detachment Type              | Detached      |                   |                |
| <u></u>    | Roof Space                      | Number of storeys            | 4 Storeys     | Select            | + Add Photo    |
|            | Alternative Wall                | Terrain Type                 | 5             | Select Photos     |                |
|            | Openinge 9 Mentiletion          | Number of Extensions         | No E>         |                   |                |
| ⊞          | Not started                     | Electric Meter Type          |               |                   |                |
| <b>(i)</b> | Heating & Hot Water             | Photo of electricity meter   | O F           |                   |                |
|            | Conservatories                  | Is mains gas available?      |               |                   |                |
| <u> </u>   | Renewables                      | Select Measurements Location |               |                   |                |
| Û          | Not started                     | Confirm EPC check            |               |                   |                |
| 1          | Room Count Elements Not started | Does an EPC exist?           |               |                   |                |
| <b>i</b>   | Customer Response               |                              | External      | 0 Selected        | Done           |

The Camera Icon at the top of the screen allows for the camera to be opened at any time and the image saved with the app. These images can then be assigned to the relevant part of the assessment by pressing the Select option.

All images taken within the app will be date stamped and have their geo location on, as per evidence requirements. Images taken outside of the app may not contain this information.

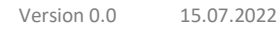

Page 3

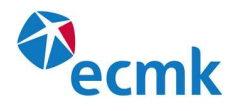

# Labelling Photographs

Once you have taken an image and/or confirmed you want to assign the image to this part of the assessment, you will be prompted to give the image a description. Providing a description of the evidence is an evidence requirement. Suggested descriptions will be listed on the left-hand side of the images, however if you wish to write your own this can be done via the text entry box at the top of the window.

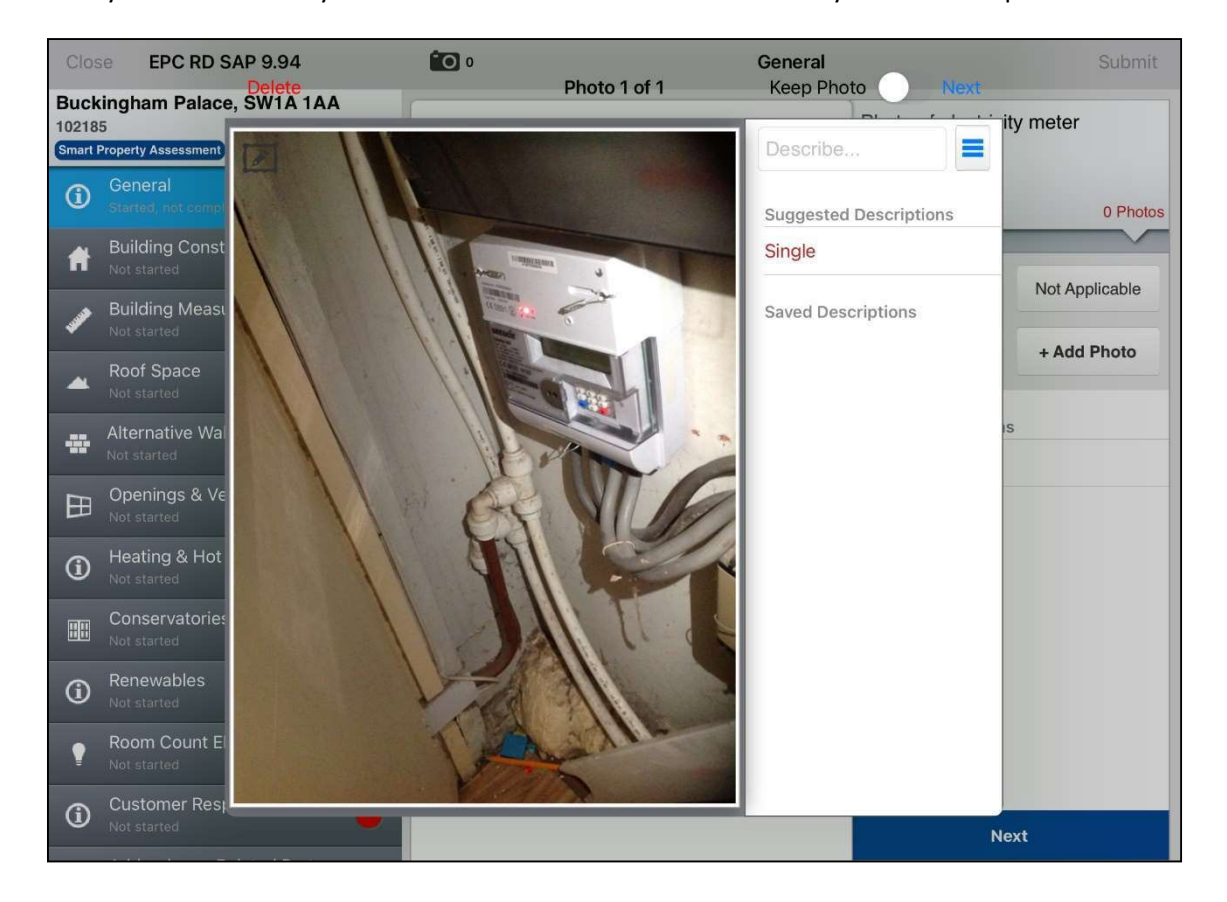

#### Submitting and lodging

Once all sections on the left-hand side of the screen have either a green tick or green number, the assessment may be submitted and lodged. This is done by pressing **Submit** in the top right-hand corner. The Assessment Data will then be submitted to Assessor hub and the rating and recommendations will be returned to Smart Survey.

Page 4

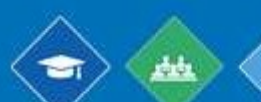

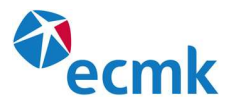

| Clos                     | EPC RD SAP 9.94                                                 | 0                                    | Addit          | ional Notes     | Submit |
|--------------------------|-----------------------------------------------------------------|--------------------------------------|----------------|-----------------|--------|
| Buck<br>10218<br>Smart F | ingham Palace, SW1A 1A<br>5<br>Property Assessment) Not Submitt | A Back Additional Notes              | SAP Result     | Additional Note | s      |
| -                        | Roof Space<br>Completed                                         | SAP<br>60.00 D 78.00 C               | ENV<br>46.00 E | 69.00 C         |        |
|                          | Alternative Wall<br>Completed                                   | Current                              | Current        | Potential       |        |
| 田                        | Openings & Ventilation                                          | Lodge                                | >              |                 |        |
| í                        | Heating & Hot Water                                             | Upload Site                          | enotes >       |                 |        |
|                          | Conservatories<br>Completed                                     | Recommendations                      | 475335         |                 |        |
| í                        | Renewables<br>Completed                                         | Flat root or sloping ceiling insulat |                |                 |        |
| •                        | Room Count Elements<br>Completed                                | Solar photovoltaic panels, 2.6 kW    | p              |                 |        |
| <b>()</b>                | Customer Response<br>Completed                                  |                                      |                |                 |        |
| Û                        | Addendum + Related Part                                         |                                      |                |                 |        |
| <u>°0</u>                | Photographs Required<br>Completed                               |                                      |                |                 |        |
| Ê                        | Additional Notes<br>Completed                                   | 0                                    |                |                 |        |

If you wish to lodge the EPC you can do so by pressing **Lodge**. The app will instruct Assessor hub to lodge the EPC and upload your photographic evidence and confirm when this is complete.

If you are unable to lodge the EPC at this time, press **Upload Sitenotes**. This will upload the photographic evidence and the site notes to Assessor hub. This should be done if ever there is a delay between the Assessment and Lodging the report in order to protect your photographic evidence.

Until either Lodge or Upload Sitenotes has been pressed, the Assessment and its evidence are entirely stored on the device. If anything happens to the device or the App is deleted, the evidence and the assessment would be lost.

Once the Assessment has been lodged, it cannot be amended. The Assessment will appear as Read Only.

#### Viewing Assessment and Site Notes on Assessor Hub

Log into **assessorhub.net.** Your log in details will have been provided when you joined ecmk and are different from your Smart Survey log in details.

On the welcome screen you will see your dashboard where you will be able to see the last 10 Assessments and last 10 Audits. Alternatively, all assessments can be found by clicking **view assessment** on the left-hand side.

Page 5

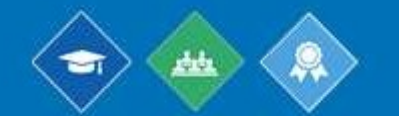

ACCREDITATION • TRAINING • CERTIFICATION

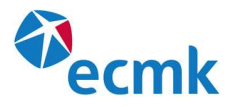

| ecmk              | User Guide Release Notes          |                                           | Test User 🗸                             |
|-------------------|-----------------------------------|-------------------------------------------|-----------------------------------------|
| 🖶 Home            | Welcome                           |                                           | 🐐 Home / Member Dash Board              |
| Ammber Management | Welcome to the ecmk Assessor hub  |                                           |                                         |
| Location Coverage | DEA surgery webinar, eveny Eri    | day botwoon 2.8.4pm accoss the link from  | the forum on OLIALs Direct              |
| View Appointments | CEA surgery weblinal, every Fil   | day between 5 & 4pm - access the link nom | the forum on QOALS Direct.              |
| New Assessment    |                                   | •                                         |                                         |
| Assessments Y     | 0 10                              | 04-07-2023                                | 04-07-2025                              |
| View Assessments  | CPD HOURS DONE CPD HOURS LEFT     | RENEWAL DATE                              | CRB EXPIRY DATE                         |
| ECO Reports >     |                                   |                                           |                                         |
| Q Address Search  | Last Ten Assessments              | Last Ten Audits                           | Last Ten Documents                      |
| Scheme Audit >    | Address Status                    | Address Audit Called on Status            | Name                                    |
| Scheme Documents  | Buckingham Palace, SW1A1AA Lodged |                                           | RdSAP 2012 - Appendix S & Appendix T    |
|                   | 3 Whitburn Close, WV9 5NH Removed |                                           | SAP appendix S & T                      |
|                   |                                   |                                           | Scheme Operating Requirements - Level 2 |

Having clicked on the assessment, you will be able view the assessment, the certificate RRN and Download Sitenote Reports.

If an assessment done on Smart Survey is called for audit, the site notes should be checked prior to the audit, in the rare event that there is an issue with site notes.

|                   | Er o for boongnant radec, offer er old boy soll sole (ref.)  |                                           |
|-------------------|--------------------------------------------------------------|-------------------------------------------|
| ecmk              | Created on load                                              |                                           |
| N Home            | Back History / Vere Atoresament / Circle DA (2) Clone EPC    |                                           |
| Member Management | Status Lodged                                                | Address Buckingham Palace                 |
| Location Coverage | Assessor Reference                                           | The Mal                                   |
| View Appointments | Assessment Reference 102185                                  | LONDON<br>SWIA IAA                        |
| New Assessment    | Assessment Type EPC                                          | Region England & Wales                    |
| Assessments >     | Address Type Domessic                                        | UPRN 010033544614                         |
| ECO Reports >     | Lodgement Date 05 July 2022                                  | Epc Type New Epc                          |
| Address Search >  | Lodgement Time 10:09                                         |                                           |
| Scheme Audit      | RRN 2106-5106-4957-3526-5650                                 |                                           |
| Scheme Documents  | Assessor details<br>Account ECMIS02279<br>Assessor Text User |                                           |
|                   | Company less Company                                         |                                           |
|                   | Regoris Additional Evidence Compliants Documents Report Type | –<br>Devenicad                            |
|                   |                                                              |                                           |
|                   |                                                              | Deventeed                                 |
|                   |                                                              | Deventional<br>B<br>B<br>B<br>B           |
|                   |                                                              | -<br>Devrilaat<br>k<br>k<br>k             |
|                   |                                                              | Deventional<br>k<br>k<br>k<br>k<br>k<br>k |

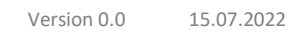

.....

Page 6